# Wikiprint Book

Title: Backup i odtworzenie systemu eDokumenty (DRAFT)

Subject: eDokumenty - elektroniczny system obiegu dokumentów, workflow i CRM - AdminGuide/Procedures/BackupAndRestore

Version: 14

Date: 07/22/24 13:19:01

# **Table of Contents**

| Backup i odtworzenie systemu eDokumenty (DRAFT) | 3 |
|-------------------------------------------------|---|
| Procedura odtworzenia systemu                   | 3 |
| 1. Podmontowanie nośnika z kopią zapasową       | 3 |
| 2. Przywrócenie konfiguracji systemu            | 3 |
| 3. Odtworzenie aplikacji eDokumenty             | 3 |
| 3.1 Odtworzenie plików                          | 3 |
| 3.2 Odtworzenie bazy danych                     | 4 |
| 3.3 Przywrócenie repozytorium                   | 4 |
|                                                 |   |

### Backup i odtworzenie systemu eDokumenty (DRAFT)

Zrzuty są wykonywane do katalogu /mnt/backup/<DZIEŃ\_TYGODNIA>/edokumenty.sql.gz poleceniem mniej lub bardziej takim:

```
# 1 opcja - w kastomowym formacie postgresa
su - postgres -c "pg_dump -0 -Fc -Z9 $database" > edokumenty.dump
# 2 opcja - w formacie SQL (z kompresją gzip)
su - postgres -c "pg_dump -c edokumenty -f ${DST}/edokumenty.sql"
gzip -f ${DST}/edokumenty.sql
```

Odtwarzanie będzie zatem wymagało następującej procedury:

```
#1 - dla formatu kastom (można również przez PgAdmin)
pg_restore -F c --dbname=edokumenty -U postgres edokumenty.backup
#2 - dla formatu sql
gzip -d edokumenty.sql.gz
psql -U edokumenty -d edokumenty -f edokumenty.sql
```

#### Procedura odtworzenia systemu

Należy wykonywać testowo co przynajmniej rok, w celu weryfikacji. Początkowe etapy zależne od infrastruktury. Procedura zakłada że nośnikiem jest dysk USB widoczny w systemie jako /dev/sdb1

- Montaż nowej maszyny
- Instalacja systemu operacyjnego (może być z kopii ghostem)

#### 1. Podmontowanie nośnika z kopią zapasową

mount /dev/sdb1 /mnt/usbdisk

### 2. Przywrócenie konfiguracji systemu

Kopiujemy wszystkie pliki z katalogu system na system plików: Zawartość /mnt/usbdisk/system/ do głównego systemu plików.

Odtwarzamy środowisko bazy danych.

```
# Tworzenie użytkowników bazy danych (wszyscy z opcjami N)
sudo -u postgres createuser --no-superuser --no-createdb --no-createrole http
sudo -u postgres createuser --no-superuser --no-createdb --no-createrole edokumenty
# Tworzenie baz danych
sudo -u postgres createdb -E UTF8 edokumenty -O edokumenty
sudo -u postgres createlang -d edokumenty plpgsql
```

Restart uslug postgres, apache.

### 3. Odtworzenie aplikacji eDokumenty

Kod źródłowy oraz pliki konfiguracyjne są już odtworzone - skopiowane zostały z katalogu system. Pozostaje odtworzyć pliki załączników oraz bazę danych:

#### 3.1 Odtworzenie plików

cp -rp /mnt/usbdisk/files /home/edokumenty/

# 3.2 Odtworzenie bazy danych

Przechodzimy do katalogu z ostatnią kopią

```
cd /mnt/usbdisk/db/3
gzip -d edokumenty.sql.gz
sudo -u postgres psql -U postgres -d edokumenty -f edokumenty.sql
```

3.3 Przywrócenie repozytorium